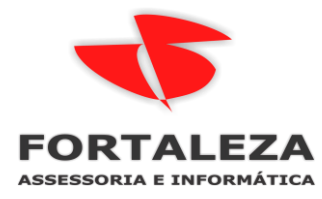

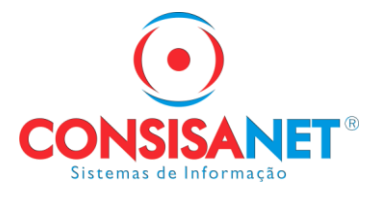

## MANUAL CONSULTA QUALIFICAÇÃO CADASTRAL EM LOTE

O eSocial é um projeto do Governo Federal que visa unificar o envio de informações pelo empregador em relação aos trabalhadores que lhe prestam serviços remunerados.

O aplicativo de "Consulta Qualificação Cadastral" permite ao usuário verificar se os cadastros estão aptos para serem utilizados no eSocial. Identificando possíveis divergências entre os cadastros internos das empresas e o Cadastro de Pessoas Físicas - CPF e o Cadastro Nacional de Informações Sociais - CNIS, a fim de não comprometer o cadastramento inicial ou admissões de trabalhadores no eSocial.

No sistema SGRH, o usuário acessará em Tabelas > eSocial > Consulta Qualificação Cadastral > Gerar Arquivo. Para gerar o arquivo.

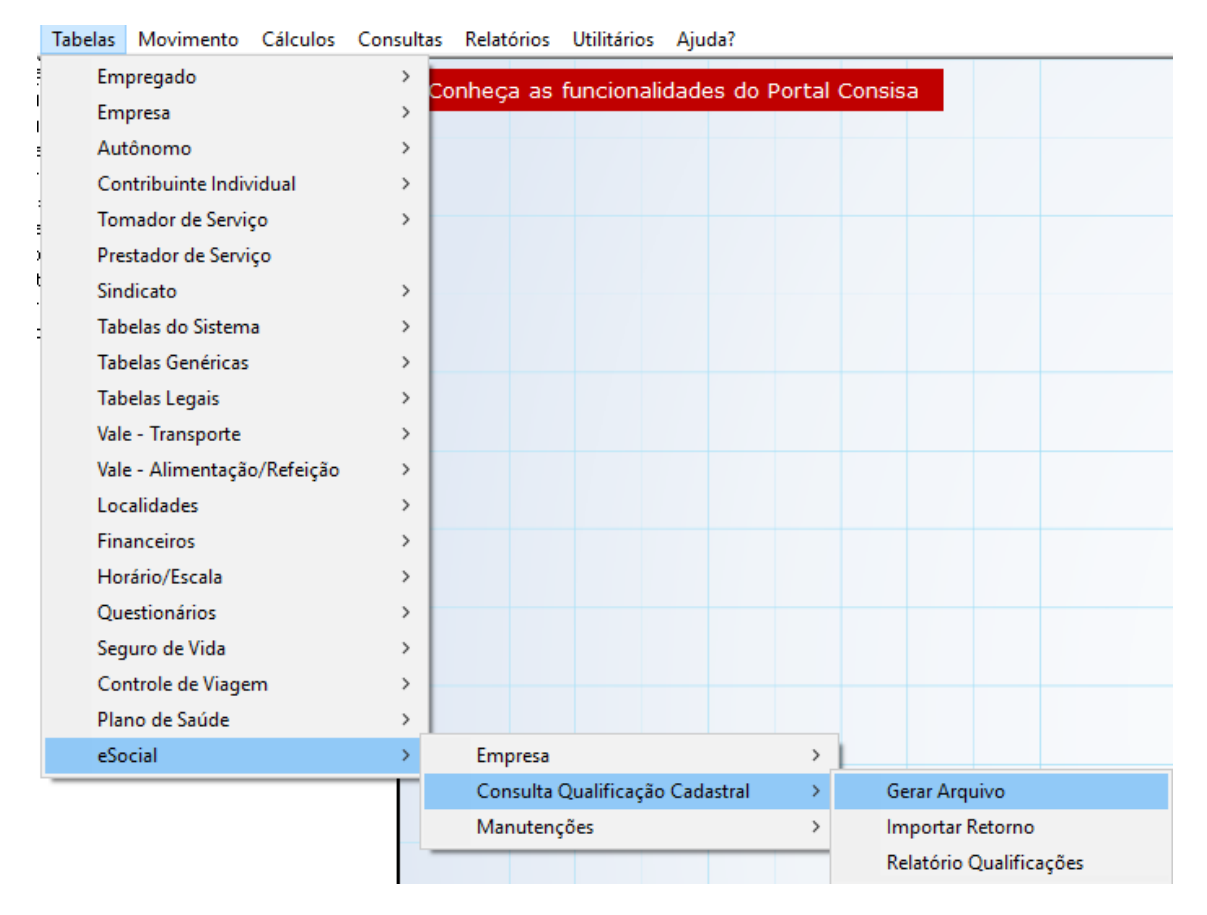

O usuário pode selecionar o tipo de situação dos empregados quanto à qualificação cadastral para a geração do arquivo. Ou seja, se ele desejar gerar um arquivo apenas com os empregados que nunca foram enviados ao eSocial ele seleciona "Não Consultado", se quiser gerar o arquivo com os empregados que foram enviados e tiveram um retorno inconsistente (quando é necessário fazer alterações no cadastro do empregado) seleciona-se a opção de "Qualificação Inconsistente".

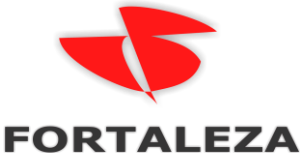

## FORTALEZA ASSESSORIA E INFORMÁTICA

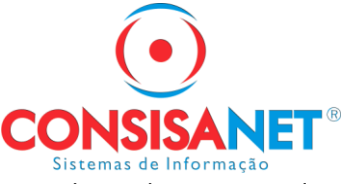

Se selecionada a situação "Todos", será listado todos os empregados, independentemente da situação de cada um.

| <ul> <li>Consulta de Qualificação Cadastral - Gerar Arquive<br/>Este processo tem por objetivo verifica<br/>Número de Identificação Social - Ni<br/>utilizados no e Social.</li> <li>A Verificação cadastral é realizada n<br/>Nacional de Informações Sociais - CNIS<br/>NIS e data de nascimento do trabalhado</li> </ul> | arseo<br>IS(NIT/I<br>asbas<br>Parae<br>r. | Cadastro<br>PIS/PASEF<br>es de da<br>ste procec | de pesso<br>?) estão<br>dos do C<br>limento si | Da Física - CPF e o<br>aptos para serem<br>CPF e do Cadastro<br>ão utilizados o CPF, |  |
|----------------------------------------------------------------------------------------------------|-------------------------------------------|-------------------------------------------------|------------------------------------------------|--------------------------------------------------------------------------------------|--|
| <u>T</u> ipo Seleção                                                                                                    |                                           |                                                 |                                                | Filtros                                                                              |  |
| Por Empresa (Geral)                                                                                                    |                                           |                                                 | Situação                                       | Não Consultado 🗾 🔽                                                                   |  |
| 🔿 Por Empresa e Filial                                                                                                    |                                           |                                                 | Todos 🗹<br>Todos 🗹                             | Qualificados<br>Qualificação Inconsistente<br>Aguardando Qualificação                |  |
| O Por Empresa, Filial, Negócio e Centro Custo                                                                                                    |                                           |                                                 | Todos 🗹                                        | Não Consultado                                                                       |  |
| O Por Empresa, Filial, Depto e Setor                                                                                                    |                                           |                                                 | Todos 🗹<br>Todos 🗹                             | Todos                                                                                |  |
| O Por Gerência/Unidade                                                                                                    |                                           | 🕒 🕒 Selecionar Emp                              |                                                |                                                                                      |  |
| O Por Empregado                                                                                                    |                                           |                                                 | Li                                             | star Empregados sem Gerência 🗹                                                       |  |
|                                                                                                    | <u>A</u> va                               | ancar>>                                         |                                                |                                                                                      |  |

Na tela de apresentação dos empregados terá uma legenda onde será possível visualizar todos ou desmarcar alguma situação desejada.

| 🙂 C   | 😬 Consulta de Qualificação Cadastral - Gerar Arquivo 📃 💷 🔤 |           |                              |                           |                                |                       |     |     |  |
|-------|------------------------------------------------------------|-----------|------------------------------|---------------------------|--------------------------------|-----------------------|-----|-----|--|
|       | Estabelecimento                                            |           |                              |                           |                                |                       |     |     |  |
| Có    | Código Nome                                                |           |                              |                           |                                |                       |     |     |  |
| ▶ 4/1 |                                                            |           | EMPRESA TESTE ESOCIA         | L                         |                                |                       |     |     |  |
| 4/2   | 2                                                          |           | EMPRESA TESTE ESOCIA         | L                         |                                |                       |     |     |  |
| 4/4   | 4                                                          |           | EMPRESA TESTE ESOCIA         | ιL                        |                                |                       |     |     |  |
| 4/5   | ō                                                          |           | EMPRESA TESTE ESOCIA         | ιL                        |                                |                       |     |     |  |
| 4/6   | 6                                                          |           | EMPRESA TESTE ESOCIA         | ιL                        |                                |                       |     |     |  |
|       |                                                            |           |                              |                           |                                |                       |     | -   |  |
|       |                                                            |           | 1                            | Empregados                |                                |                       |     |     |  |
|       |                                                            |           |                              |                           |                                |                       |     |     |  |
|       | ualificados                                                |           | 🗹 Qualificação Inconsistente | 🗹 Aguardando Q <u>u</u> a | alificação 🛛 🗹 <u>N</u> ão Con | sultado               |     |     |  |
| Sit   | . Código                                                   | Nome      |                              | CPF                       | PIS                            | Data Nascimento       | X   | ^   |  |
|       | 3447                                                       | EMPREGADO | TESTE ESOCIAL                | 705.011.000 70            | 20005570000                    | 01/12/1982            |     |     |  |
|       | 3457                                                       | EMPREGADO | TESTE ESOCIAL                | 000.002.001 10            | 10100071720                    | 04/09/1990            |     |     |  |
|       | 3471                                                       | EMPREGADO | TESTE ESOCIAL                | 705.011.002.70            | 20005570000                    | 30/01/1988            |     |     |  |
|       | 3472                                                       | EMPREGADO | TESTE ESOCIAL                | 000.002.001 10            | 40100071720-                   | 20/10/2000            |     |     |  |
|       | 3473                                                       | EMPREGADO | TESTE ESOCIAL                | 705.011.002.72            | <del>20005570000</del>         | 02/03/1999            |     |     |  |
|       | 3481                                                       | EMPREGADO | TESTE ESOCIAL                | 000.002.001 10            | 40100071720                    | 21/04/1990            |     |     |  |
|       | 3482                                                       | EMPREGADO | TESTE ESOCIAL                | 705.011.002.72            | <del>20005570000</del>         | 03/08/1995            |     |     |  |
|       | 2677                                                       | EMPREGADO | TESTE ESOCIAL                | 000.002.001 10            | 40100071720                    | 25/08/1976            |     |     |  |
|       | 3336                                                       |           | AT OLE TH                    | 015.110.021.00            |                                | 06/06/1987            |     |     |  |
|       |                                                            |           |                              |                           |                                |                       |     | 4   |  |
|       | << <u>V</u>                                                | oltar     |                              | <u>M</u> arcar Todos      | Desmarcar Todos                | <u>G</u> erar Arquivo |     |     |  |
|       |                                                            |           |                              |                           |                                | 📔 <u>F</u> echar 🤶    | Aju | ıda |  |

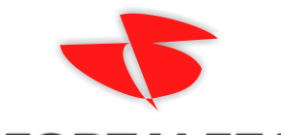

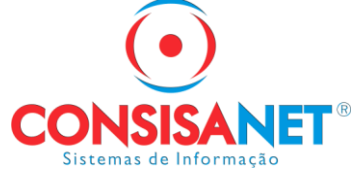

## FORTALEZA ASSESSORIA E INFORMÁTICA

O usuário deve marcar os empregados e selecionar a opção *Gerar Arquivo*. O sistema apresenta uma mensagem com o caminho do arquivo e se deseja abrir o site de envio do eSocial.

| SGRH - Consulta de Qualificação Cadastral - Gerar Arquivo |                                                                                                    |        |  |  |  |
|-----------------------------------------------------------|----------------------------------------------------------------------------------------------------|--------|--|--|--|
| ?                                                         | Arquivo foi gerado com sucesso em C:\consisanet\consisa<br>sgrh\eSocial\Administrador!<br>Deseja enviar o arquivo gerado para o eSocial ? | u<br>a |  |  |  |
| 50811151                                                  | Sim Não                                                                                                    |        |  |  |  |

No site do eSocial o usuário deve acessar a opção Consulta Qualificação Cadastral em lote.

| eSocial                                            |                                        |                                                                                                    |                                                                                                    | Bu                                                                                                    | iscar no portal                                                                                                    | ٩                                                                                                   |
|----------------------------------------------------|----------------------------------------|----------------------------------------------------------------------------------------------------|----------------------------------------------------------------------------------------------------|----------------------------------------------------------------------------------------------------|----------------------------------------------------------------------------------------------------|----------------------------------------------------------------------------------------------------|
| GOVERNO FEDERAL                                    |                                        |                                                                                                    |                                                                                                    |                                                                                                    |                                                                                                    |                                                                                                    |
|                                                    |                                        | Acesse o eSocial                                                                                                    | Produção empresas                                                                                                    | Perguntas frequen                                                                                                    | tes   Área de imprer                                                                                                    | nsa   Contato                                                                                       |
| VOCÊ ESTÁ AQUI: PÁGINA INICI                       | IAL > INSTITUCIONAL > CONSULTA QUALIFI | CAÇÃO CADASTRAL                                                                                                    |                                                                                                    |                                                                                                    |                                                                                                    |                                                                                                    |
|                                                    | Qualificação cada                      | astral                                                                                                    |                                                                                                    |                                                                                                    |                                                                                                    |                                                                                                    |
| Acesse aqui                                        |                                        | Consulta Qualifica<br>identificar possíveis o<br>Pessoas Físicas - CF<br>comprometer o cada<br>A consulta on-line p<br>vez. A consulta em<br>leiaute do sistema | ção Cadastral -<br>livergências entre o<br>SF e o Cadastro Na<br>stramento inicial ou<br>ermite a pesquisa<br>lote é feita por n<br>É indicado no | oferece aos emplos cadastros interno<br>cional de Informaçõi<br>admissões de trabi<br>diretamente na tela<br>neio de envio de a<br>caso de consult | regadores um apl<br>is das empresas, o<br>jes Sociais - CNIS,<br>alhadores no eSoci<br>a de até dez traba<br>arquivo padronizad<br>a de orande qui | licativo para<br>Cadastro de<br>a fim de não<br>ial.<br>Ihadores por<br>do, conforme<br>antidade de |
| Produção<br>Empresas                               |                                        | trabalhadores. Para<br>Digital (Clique aqui p                                                                                                    | a consulta em lote,<br>ara obter orientaçõ                                                                                                    | será obrigatório o<br>es sobre Certificado                                                                                                    | acesso por meio de<br>Digital).                                                                                                    | e Certificado                                                                                       |
| Notícias                                           | CONSULTA QUAL                          | LIFICAÇÃO CADASTRAL ON-L                                                                                                    | NE >                                                                                                    | CONSULTA QUAL                                                                                                    | IFICAÇÃO CADASTRAL E                                                                                                    | EM LOTE 🔉                                                                                           |
| Documentação<br>Técnica                            |                                        |                                                                                                    |                                                                                                    |                                                                                                    |                                                                                                    |                                                                                                    |
| Perguntas<br>Frequentes                            |                                        |                                                                                                    | F                                                                                                    | PERGUNTAS FREQUENTE                                                                                                    | S - QUALIFICAÇÃO CAD                                                                                                    | ASTRAL                                                                                              |
| <sup>⊿</sup> Consulta<br>Qualificação<br>Cadastral |                                        |                                                                                                    |                                                                                                    |                                                                                                    |                                                                                                    |                                                                                                    |

Para realizar o envio, o certificado da empresa deve estar cadastrado no computador.

Realizara o envio pela opção Upload e o retorno pela opção Download.

| eSocial                                                                               | CONSULTA QUALIFICAÇÃO CADASTRAL EM LOTE                                                                    |
|---------------------------------------------------------------------------------------|----------------------------------------------------------------------------------------------------|
| Para iniciar a consulta à qualificação cadastral e<br>salvo previamente com até 10MB. | m lote, clicar em "Upload". Para o envio de dados informar o CNPJ da empresa e anexar o arquivo ".bt"      |
| A resposta à consulta será processada em até 48<br>consulta por trinta dias.          | 8 (quarenta e oito) horas. O acesso deverá ser feito por meio do botão "Download", ficando disponível para |
|                                                                                       | Upload 🔶 Download 🗢                                                                                        |
|                                                                                       |                                                                                                    |

Para importar o arquivo de retorno após seu processamento, deve acessar a opção Tabelas > eSocial > Consulta Qualificação Cadastral > Importar Retorno.

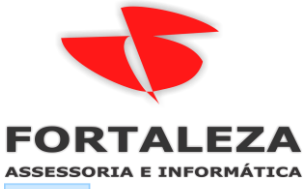

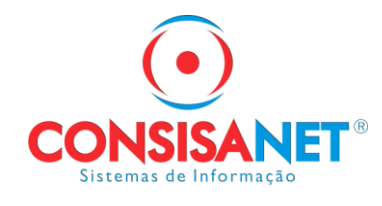

Tabelas Movimento Cálculos Consultas Relatórios Utilitários Ajuda?

| Tubelus | Movimento         | curculos   | consum | tus ne | acomos    | ocincunios  | Jua     | u.       |         |         |           |           |      |  |
|---------|-------------------|------------|--------|--------|-----------|-------------|---------|----------|---------|---------|-----------|-----------|------|--|
| En      | npregado          |            | >      | Conhe  | eca as f  | iunciona    | lidadeo | s do Pr  | ortal ( | onsis   | a         |           |      |  |
| En      | mpresa            |            | >      | Connic | .ga as i  | unciona     | indede. | 5 40 1 6 | / car c | .011010 |           |           |      |  |
| Au      | utônomo           |            | >      |        |           |             |         |          |         |         |           |           |      |  |
| Co      | ontribuinte Indiv | ridual     | >      |        |           |             |         |          |         |         |           |           |      |  |
| То      | omador de Servi   | ço         | >      |        |           |             |         |          |         |         |           |           |      |  |
| Pr      | restador de Servi | ço         |        |        |           |             |         |          |         |         |           |           |      |  |
| Si      | ndicato           |            | >      |        |           |             |         |          |         |         |           |           |      |  |
| Ta      | abelas do Sistem  | a          | >      |        |           |             |         |          |         |         |           |           |      |  |
| Ta      | abelas Genéricas  |            | >      |        |           |             |         |          |         |         |           |           |      |  |
| Ta      | abelas Legais     |            | >      |        |           |             |         |          |         |         |           |           |      |  |
| Va      | ale - Transporte  |            | >      |        |           |             |         |          |         |         |           |           |      |  |
| Va      | ale - Alimentação | o/Refeição | >      |        |           |             |         |          |         |         |           |           |      |  |
| Lo      | ocalidades        |            | >      |        |           |             |         |          |         |         |           |           |      |  |
| Fi      | nanceiros         |            | >      |        |           |             |         |          |         |         |           |           |      |  |
| H       | orário/Escala     |            | >      |        |           |             |         |          |         |         |           |           |      |  |
| Q       | uestionários      |            | >      |        |           |             |         |          |         |         |           |           |      |  |
| Se      | eguro de Vida     |            | >      |        |           |             |         |          |         |         |           |           |      |  |
| Co      | ontrole de Viage  | m          | >      |        |           |             |         |          |         |         |           |           |      |  |
| PI      | ano de Saúde      |            | >      |        |           |             |         |          |         |         |           |           |      |  |
| eS      | Social            |            | >      | E      | mpresa    |             |         |          | > [     |         |           |           |      |  |
|         |                   |            |        | C      | onsulta C | )ualificaçã | o Cadas | stral    | >       | Ge      | erar Arqu | ovit      |      |  |
|         |                   |            |        | N      | lanutençi | ões         |         |          | >       | Im      | iportar F | letorno   |      |  |
|         |                   |            |        |        |           |             |         |          |         | Re      | latório ( | Qualifica | ções |  |
|         |                   |            |        |        |           |             |         |          |         |         |           |           |      |  |

| Consulta Qualificação Cadastral - Importar Retorno                         |                                        |
|----------------------------------------------------------------------------|----------------------------------------|
| Seleção de Arquivos                                                        |                                        |
| Selecione a Pasta C:\Documentacao\7473                                     |                                        |
| Nome Arquivo                                                               | Estrutura 🛛 🗙 🔺                        |
| D.CNS.CPF.002.20160722170201.81265993000125.81265993000125.TXT.PROCESSAD0  | Processado 🗹                           |
| D.CNS.CPF.003.20160720141200.75560672000150.81265993000125.TXT.REJEITADO   | Rejeitado 🗌 🔤                          |
| I D.CNS.CPF.003.20160722170831.81265993000125.81265993000125.TXT.REJEITADO | Rejeitado 🗹                            |
|                                                                            | E<br>•                                 |
|                                                                            | Avançar - Po                           |
| Outros Acessos Clique aqui para abrir                                      | 📔 <u>F</u> echar <mark> ?</mark> Ajuda |

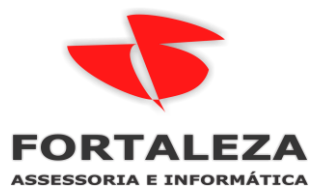

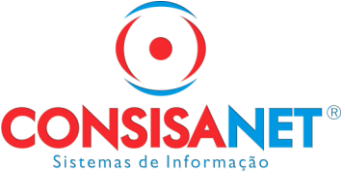

Nesta tela apresentamos o CPF, o NIS, o Nome e Data de Nascimento constantes no arquivo de retorno (e que são a mesmas do sistema), nas colunas seguintes é uma serie de validações feitas pelo eSocial, quando informado com "Não" na coluna quer dizer que o dado presente no sistema está correto e de acordo com as informações do eSocial, e quando informamos com "Sim" é que houve alguma divergência do dado apresentado com as informações constantes no banco de dados deles.

| 🗈 Consulta Qualificação Cadastral - Importar Retorno 📃 💷 📧                              |                        |                              |            |              |              |               |                  |  |
|-----------------------------------------------------------------------------------------|------------------------|------------------------------|------------|--------------|--------------|---------------|------------------|--|
| Dados Retorno                                                                           |                        |                              |            |              |              |               |                  |  |
| Processado Rej                                                                          | eitado                 |                              |            |              |              |               |                  |  |
| Qualificação não encontrada na base                                                     |                        |                              |            |              |              |               |                  |  |
|                                                                                         |                        |                              |            |              |              |               |                  |  |
| CPF                                                                                     | NIS                    | Nome                         | Data Nasc. | NIS Inválido | CPF Inválido | Nome Inválido | Dt.Nasc Inválido |  |
| 92202020101                                                                             | 42777070101            | EUZILENE NOSA GOMES          | 01/06/1979 | Não          | Não          | Não           | Não              |  |
| 41005700004                                                                             | 41100701000            | EDOON JOCE FLIMIN            | 02/06/1963 | Não          | Não          | Não           | Não              |  |
| 92232323101                                                                             | 40777070101            | RAQUEL ALVED CREMA           | 22/03/1982 | Não          | Não          | Não           | Não              |  |
| 44005700004                                                                             | 41100701000            | CIPLENE PEREIRA MENDEC       | 25/01/1985 | Não          | Não          | Não           | Não              |  |
| 92292929101                                                                             | 42777070404            | HONO PEREIRI AN OIL III      | 12/06/1991 | Não          | Não          | Não           | Não              |  |
| +100570000+                                                                             | 44400704000            | HIM NOT HIS NUMBER OF STREET | 25/06/1991 | Não          | Não          | Não           | Não              |  |
| 3223232310T                                                                             | 40777070404            | CLIMBERCONJOIN TURIN         | 14/12/1988 | Não          | Não          | Não           | Não              |  |
| 44005700004                                                                             | 41100701000            | WINDERLEI DE COUCH HILELH    | 21/08/1986 | Não          | Não          | Não           | Não              |  |
| 92292929101                                                                             | 42777070404            | WHILE DARDONA DE OLIVEIRA    | 10/02/1992 | Não          | Não          | Não           | Não              |  |
| 92232323101                                                                             | 42777070404            | UCIANDED ALVES DA SILVA      | 13/09/1981 | Não          | Não          | Não           | Não              |  |
| +100570000+                                                                             | 44400704000            | ADALDEDTO DA CILVA EDEITAS   | 11/05/1989 | Não          | Não          | Não           | Não              |  |
|                                                                                         |                        |                              |            |              |              |               | •                |  |
| lome da Coluna no                                                                       | arquivo de retorno: C0 | DD CNIS CPF NAO INF          |            |              |              |               |                  |  |
| Arguivo: D.CNS.CPF.802.2510550101152_2517202200100.CST202200100.TXT.PROCESSAD0 Linha: 1 |                        |                              |            |              |              |               |                  |  |
| Voltar Importar - F8                                                                    |                        |                              |            |              |              |               |                  |  |
| Jutros Acessos                                                                          | Clique aqui para       | abrir 🔻                      |            |              |              | [             | E Fechar ? Aiud  |  |

Após a importação, temos disponível o Relatório de Qualificações no menu Tabelas > eSocial > Consulta Qualificação Cadastral > Relatório Qualificações. Aonde é possível listar os empregados por situações. Ao selecionar a opção de "Qualificação Inconsistente" o sistema apresentará as mensagens de orientações retornadas pelo eSocial.

| 😑 Relatório Qualificações                     |                                                  |  |  |  |  |  |  |
|-----------------------------------------------|--------------------------------------------------|--|--|--|--|--|--|
| <u>T</u> ipo Seleção                          | Filtros                                          |  |  |  |  |  |  |
| Por Empresa (Geral)                           |                                                  |  |  |  |  |  |  |
|                                               | Situação Não Consultado 🔽                        |  |  |  |  |  |  |
| 🔘 Por Empresa e Filial                        | Todos 🗹 Qualificados                             |  |  |  |  |  |  |
|                                               | Qualificação Inconsistente                       |  |  |  |  |  |  |
| O Por Empresa, Filial, Negócio e Centro Custo | Aguardando Qualificação                          |  |  |  |  |  |  |
|                                               |                                                  |  |  |  |  |  |  |
| O Por Empresa, Filial, Depto e Setor          |                                                  |  |  |  |  |  |  |
|                                               | Todos 🗹 🖹 Selecionar Gerências                   |  |  |  |  |  |  |
| O Por Gerência/Unidade                        | Selecionar Empresa                               |  |  |  |  |  |  |
| OBufmund                                      | Listar Empregados sem Gerência 🗹                 |  |  |  |  |  |  |
|                                               |                                                  |  |  |  |  |  |  |
|                                               |                                                  |  |  |  |  |  |  |
| <u>√</u> <u>U</u> k                           |                                                  |  |  |  |  |  |  |
| Outros Acessos Clique aqui para abrir         | cessos 🛛 Clique aqui para abrir 🔻 🚺 Eechar 🦿 Aju |  |  |  |  |  |  |

Tais como: Divergência ao CPF (situação "suspenso", "nulo" ou "cancelado", nome ou data de nascimento divergente), Divergências relativas ao NIS (CPF ou data de nascimento divergentes), aonde a mensagem pode indicar o local devido para sua correção (RFB, Caixa, INSS, Correios).